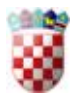

Ministarstvo znanosti, obrazovanja i sporta Uprava za odgoj i obrazovanje Služba za predškolski odgoj i obrazovanje

Korisničke upute

# Aplikacija za prikupljanje podataka Broj djece

(verzija 0.3, 11. prosinca 2014.)

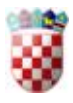

# Sadržaj

| ržaj2                        | Sadrža  |
|------------------------------|---------|
| ava3                         | Prijava |
| osi                          | Unosi   |
| iovno sučelje5               | Osnov   |
| Početna                      | Poč     |
| odaci o ustanovi i radnicima | Poc     |
| Redoviti programi po dobi    | Rec     |
| Programi                     | Pro     |
| osebni programi              | Pos     |
| Ddjava                       | Odj     |
| Contakt                      | Kor     |

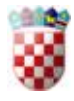

Podaci prikazani u ovim uputama nisu vezani ni za jedan stvarni vrtić i bilo koja sličnost sa stvarnim osobama i vrtićem je slučajna.

# Prijava

Prijava na sustav obavlja se pritiskom na gumb "Prijava" u gornjem desnom kutu uvodne stranice (prikazano na slici 1.).

| Dobrodosli na sustav Djecji vrtici |
|------------------------------------|
|------------------------------------|

Prijava

#### SLIKA 1. GUMB PRIJAVA

Nakon toga se unosi korisničko ime i lozinka dobivena od Ministarstva znanosti, obrazovanja i sporta, Uprave za odgoj i obrazovanje, Službe za predškolski odgoj i obrazovanje.

#### SLIKA 2. SUČELJE PRIJAVE

Nakon prijave dolazi se do glavnog sučelja prikazanog na slici 3.

# Unosi

Prilikom unosa brojeva, nakon promjene podataka gumb "Spremi" se oboji u crveno ako se promijeni bilo koje polje za unos (prikazano na: Slika 4. Polja za unos kada postoje nespremljene promjene). Kada se podaci obrišu odnosno unese 0 za polja u koje se unose brojevi (za sva polja unosa), gumb pozeleni, tj. poništene su promjene (prikazano na: Slika 3. Polja za unos kada su svi podaci spremljeni i/ili nema promjena).

Ista promjena se dogodi kad se podaci spreme.

Svaka tablica u kojoj se unose brojevi ima prvi redak s nazivom matičnog objekta i nastavkom "(UKUPNO)" u kojem se zbrajaju brojevi u tom stupcu.

Također postoji dodatno polje "Sveukupno djece" u kojem se zbraja broj djece (muške i ženske) u trenutnoj tablici.

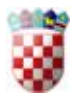

| Naziv                    | S | М | z | Sveukupno<br>djece |
|--------------------------|---|---|---|--------------------|
| Bubamara (UKUPNO)        | 0 | 0 | 0 | 0                  |
| Matični objekt: Bubamara | 0 | 0 | 0 | Spremi             |
| Tratinčica               | 0 | 0 | 0 | Spremi             |

SLIKA 3. POLJA ZA UNOS KADA SU SVI PODACI SPREMLJENI I/ILI NEMA PROMJENA

| Naziv                    | s | М | z | Sveukupno<br>djece |
|--------------------------|---|---|---|--------------------|
| Bubamara (UKUPNO)        | 1 | 0 | 0 | 0                  |
| Matični objekt: Bubamara | 1 | 0 | 0 | Spremi             |
| Tratinčica               | 0 | 0 | 0 | Spremi             |

SLIKA 4. POLJA ZA UNOS KADA POSTOJE NESPREMLJENE PROMJENE

Postoje polja koja nisu spremljena. Provjerite jeste li spremili sve podatke.

SLIKA 5. POGREŠKA PRI POKUŠAJU PROMJENE SUČELJA BEZ SPREMANJA PODATAKA

| Naziv                    | S | М | z | Sveukupno<br>djece |
|--------------------------|---|---|---|--------------------|
| Bubamara (UKUPNO)        | 0 | 0 | 0 | 0                  |
| Matični objekt: Bubamara | 0 | 0 | 0 |                    |
| Tratinčica               | 0 | 0 | 0 |                    |

SLIKA 6. POLJA ZA PREGLED PODATAKA (KADA JE OBRAZAC ZAKLJUČAN)

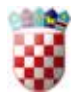

Također postoji sučelje za unos koje dopušta unos više redaka. Radi na sličnom principu, tj. gumb "Spremi" se zacrveni pri promjeni podataka.

Dodatna funkcionalnost je dodavanje novog retka, u kojoj se trenutni redak na kojem se radi (mijenjaju podaci), spusti red niže, a zamijeni ga novi, "prazni" redak.

| Naziv                    | Naziv programa | s | М | z | I | Iv | Sveukupno<br>djece |             |
|--------------------------|----------------|---|---|---|---|----|--------------------|-------------|
| Bubamara (UKUPNO)        |                | 0 | 0 | 0 | 0 | 0  | 0                  |             |
| Matični objekt: Bubamara |                | 0 | 0 | 0 | 0 | 0  | Spremi             | Dodaj redak |
| Tratinčica               |                | 0 | 0 | 0 | 0 | 0  | Spremi             | Dodaj redak |

#### SLIKA 7. POLJA ZA UNOS KOJA IMAJU MOGUĆNOST DODAVANJA VIŠE REDAKA ZA POJEDINI OBJEKT

| Naziv                    | Naziv programa | S | М | z | I | Iv | Sveukupno<br>djece |             |
|--------------------------|----------------|---|---|---|---|----|--------------------|-------------|
| Bubamara (UKUPNO)        |                | 0 | 0 | 0 | 0 | 0  | 0                  |             |
| Matični objekt: Bubamara |                | 0 | 0 | 0 | 0 | 0  | Spremi             | Dodaj redak |
| Matični objekt: Bubamara |                | 0 | 0 | 0 | 0 | 0  | Spremi             |             |
| Tratinčica               |                | 0 | 0 | 0 | 0 | 0  | Spremi             | Dodaj redak |

SLIKA 8. POLJA ZA UNOS KOJA IMAJU MOGUĆNOST DODAVANJA VIŠE REDAKA (S DODANIM RETKOM) ZA POJEDINI OBJEKT

# Osnovno sučelje

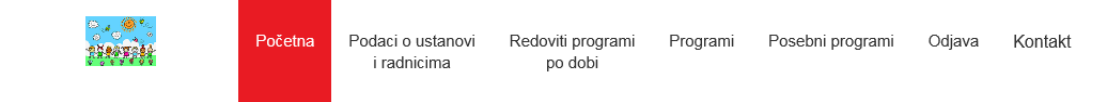

#### SLIKA 9. LINKOVI OSNOVNOG SUČELJA

Osnovno sučelje sastoji se od sljedećih linkova:

- Početna
- Podaci o ustanovi i radnicima

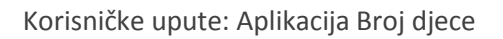

- Broj djece
- Programi
- Posebni programi
- Odjava
- Kontakt.

Svaki od njih opisan je u nastavku.

Trenutno odabrano sučelje označeno je **crvenom** bojom podloge.

#### Objašnjenja koja se pojavljuju iznad reda sa zbrojevima

| Objašnjenje                                              | Objašnjenje                                             | Objašnjenje           |
|----------------------------------------------------------|---------------------------------------------------------|-----------------------|
| Zbroj skupina.                                           | Zbroj djece (muške).                                    | Zbroj djece (ženske). |
|                                                          |                                                         |                       |
| Obiežnionio                                              | Objažnjanja                                             | Obiažniania           |
| Objasnjenje                                              | Objasnjenje                                             | Objasnjenje           |
| Zbroj djece s lakšim teškoćama<br>integrirane u skupinu. | Zbroj djece s većim teškoćama<br>integrirane u skupinu. | Sveukupan broj djece  |
|                                                          |                                                         |                       |

#### Objašnjenja koja se pojavljuju iznad reda za unos

| Objašnjenje                                                                         | Objašnjenje                                                                        | Objašnjenje                                      |
|-------------------------------------------------------------------------------------|------------------------------------------------------------------------------------|--------------------------------------------------|
| Upisuje se ukupan broj skupina u tom<br>objektu.                                    | Upisuje se broj djece (muške) u tom<br>objektu.                                    | Upisuje se broj djece (ženske) u tom<br>objektu. |
| Objašnjenje                                                                         | Objašnjenje                                                                        |                                                  |
| Upisuje se broj djece s lakšim<br>teškoćama integrirane u skupinu u tom<br>objektu. | Upisuje se broj djece s većim<br>teškoćama integrirane u skupinu u tom<br>objektu. |                                                  |

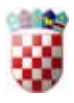

## Početna

Početna stranica prikazuje ukupne/zbrojene brojeve, "Broj odgojno-obrazovnih skupina" i "Sveukupan broj djece".

Ovi brojevi računaju se po formulama:

- "Broj odgojno-obrazovnih skupina" za "Podaci o odgojno-obrazovnim skupinama" računa se kao zbroj
  - o skupina u sučelju Podaci o ustanovi i radnicima/Podaci o skupinama
- Sveukupan broj djece" za "Podaci o odgojno-obrazovnim skupinama" računa se kao zbroj
  - o muške i ženske djece u sučelju Podaci o ustanovi i radnicima/Podaci o skupinama
- "Broj odgojno-obrazovnih skupina" za "Ukupan broj djece u vrtiću" računa se kao zbroj
  - o skupina u sučelju Redoviti programi po dobi/6-12 mjeseci
  - o skupina u sučelju Redoviti programi po dobi /13-18 mjeseci
  - o skupina u sučelju Redoviti programi po dobi/19-24 mjeseci
  - o skupina u sučelju Redoviti programi po dobi/3 godine
  - o skupina u sučelju Redoviti programi po dobi/4 godine
  - o skupina u sučelju Redoviti programi po dobi/5 godina
  - o skupina u sučelju Redoviti programi po dobi/6 godina
  - o skupina u sučelju Redoviti programi po dobi/7 godina
  - o svih skupina u sučelju Redoviti programi po dobi/Mješovite skupine
- "Sveukupan broj djece" za "Ukupan broj djece u vrtiću" računa se kao zbroj
  - muške i ženske djece u sučelju Redoviti programi po dobi/6-12 mjeseci
  - o muške i ženske djece u sučelju Redoviti programi po dobi/13-18 mjeseci
  - o muške i ženske djece u sučelju Redoviti programi po dobi/19-24 mjeseci
  - o muške i ženske djece u sučelju Redoviti programi po dobi/3 godine
  - o muške i ženske djece u sučelju Redoviti programi po dobi/4 godine
  - o muške i ženske djece u sučelju Redoviti programi po dobi/5 godina
  - o muške i ženske djece u sučelju Redoviti programi po dobi/6 godina
  - o muške i ženske djece u sučelju Redoviti programi po dobi/7 godina
  - sve muške i ženske djece u sučelju Redoviti programi po dobi/Mješovite skupine
- "Broj odgojno-obrazovnih skupina" za "Ukupan broj djece po programima" računa se kao zbroj
  - o svih skupina u sučelju Programi/Redoviti programi
  - o svih skupina u sučelju Programi svih skupina u sučelju Programi/Redoviti programi
  - o svih skupina u sučelju Programi/Programi javnih potreba/Program za djecu s teškoćama
  - o skupina u sučelju Programi/Programi javnih potreba/Program za darovitu djecu
  - o svih skupina u sučelju Programi/Programi javnih potreba/Program predškole
  - o svih skupina u sučelju Programi/Programi javnih potreba/Program za manjine
  - o skupina u sučelju Program /Alternativni programi/Montessori
  - o skupina u sučelju Programi/ Alternativni programi/Steiner (Waldorfski)
  - o skupina u sučelju Programi/Alternativni programi/Agazzi
  - o skupina u sučelju Programi/Alternativni programi/Zimmer
  - o skupina u sučelju Programi/Alternativni programi/Reggio
  - o skupina u sučelju Programi/Alternativni programi/Drugi

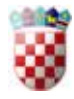

- "Sveukupan broj djece" za "Ukupan broj djece po programima" računa se kao zbroj
  - o sve muške i ženske djece u sučelju Programi/Redoviti programi
  - sve muške i ženske djece u sučelju Programi svih skupina u sučelju Programi/Redoviti programi
  - sve muške i ženske djece u sučelju Programi/Programi javnih potreba/Program za djecu s teškoćama
  - muške i ženske djece u sučelju Programi/Programi javnih potreba/Program za darovitu djecu
  - sve muške i ženske djece u sučelju Programi/Programi javnih potreba/Program predškole
  - sve muške i ženske djece u sučelju Programi/Programi javnih potreba/Program za manjine
  - o muške i ženske djece u sučelju Programi/Alternativni programi/Montessori
  - o muške i ženske djece u sučelju Programi/Alternativni programi/Steiner (Waldorfski)
  - o muške i ženske djece u sučelju Programi/Alternativni programi/Agazzi
  - o muške i ženske djece u sučelju Programi/Alternativni programi/Zimmer
  - o muške i ženske djece u sučelju Programi/Alternativni programi/Reggio
  - o muške i ženske djece u sučelju Programi/Alternativni programi/Drugi

Ako se zbroj za "Sveukupan broj djece" (odnosno "Broj odgojno-obrazovnih skupina") podudara u sva tri stupca, u stupcu se stanje ispisuje "OK!", kao što je prikazano na slici 3. Ako se ne podudaraju, ispisuje se "**Brojevi skupina se NE podudaraju**!", kao što je prikazano na slici 4.

Prilikom pokušaja zaključavanja, moguće su sljedeće pogreške:

- nije unesen Osnivač, u dijelu "Podaci o ustanovi i radnicima", "Osnivač i odgovorni", ispisuje se pogreška "Nije unesen osnivač."
- nije unesen IBAN, u dijelu "Podaci o ustanovi i radnicima", "Opći podaci", ispisuje se pogreška "Nije unesen IBAN."
- "Broj odgojno-obrazovnih skupina" odnosno "Sveukupan broj djece" za sva polja mora biti veći od 0, inače se ispisuje pogreška da ta vrijednost mora biti veća od 0.
- Ako "Broj odgojno-obrazovnih skupina" nije jednak za sva polja, ispisuje se pogreška "Broj odgojno-obrazovnih skupina se ne podudara."
- Ako "Sveukupan broj djece" nije jednak za sva polja, ispisuje se pogreška "Sveukupan broj djece se ne podudara."

Sve pogreške se ispisuju istodobno, prilikom pritiska na gumb "Zaključaj", u gornjem dijelu prozora.

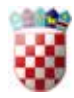

| Sveukupan broj djeće za ukupan broj djeće u vrtiću mora bili veći od 0.<br>Sveukupan broj djeće za ukupan broj djeće u vrtiću mora bili veći od 0. |
|----------------------------------------------------------------------------------------------------|
|----------------------------------------------------------------------------------------------------|

#### SLIKA 10. IZGLED POGREŠAKA KOJE SE MOGU JAVITI PRI ZAKLJUČAVANJU

| Zaključaj | Ispis |
|-----------|-------|
|           |       |

|                                    | Podaci o odgojno-obrazovnim<br>skupinama | Ukupan broj djece u<br>vrtiću | Ukupan broj djece po<br>programima | Stanje |
|------------------------------------|------------------------------------------|-------------------------------|------------------------------------|--------|
| Broj odgojno-obrazovnih<br>skupina | 0                                        | 0                             | 0                                  | OK!    |
| Sveukupan broj djece               | 0                                        | 0                             | 0                                  | OK!    |

#### SLIKA 11. PRIKAZ BROJEVA NA POČETNOJ STRANICI (KAD SE BROJEVI PODUDARAJU I UNOS NIJE ZAKLJUČAN)

Ispis

|                                    | Podaci o odgojno-obrazovnim<br>skupinama | Ukupan broj djece<br>u vrtiću | Ukupan broj djece po<br>programima | Stanje                               |
|------------------------------------|------------------------------------------|-------------------------------|------------------------------------|--------------------------------------|
| Broj odgojno-obrazovnih<br>skupina | 1                                        | 0                             | 0                                  | Brojevi skupina se NE<br>podudaraju! |
| Sveukupan broj djece               | 1                                        | 0                             | 0                                  | Brojevi djece se NE<br>podudaraju!   |

SLIKA 12. PRIKAZ BROJEVA NA POČETNOJ STRANICI (KAD SE BROJEVI NE PODUDARAJU I UNOS JE ZAKLJUČAN)

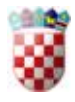

## Podaci o ustanovi i radnicima

U ovom dijelu pregledavaju se općeniti podaci o vrtiću, područnim objektima, kao i odgovornim osobama tj. osnivačima.

Prikazana su i sučelja za izmjenu kako bi se prema potrebi mogli mijenjati podaci.

Ako treba promijeniti neki drugi podatak, molimo da kontaktirate Ministarstvo znanosti, obrazovanja i sporta, Upravu za odgoj i obrazovanje, Službu za predškolski odgoj i obrazovanje.

| Podaci o ustanovi i radnicima                                                        |
|--------------------------------------------------------------------------------------|
| Opći podaci Osnivač i odgovorni Područni objekti Prostori Radnici Podaci o skupinama |
| OPĆI PODACI                                                                          |
| Naziv Bubamara                                                                       |
| <b>OIB</b> 12345                                                                     |
| Matični broj                                                                         |
| IBAN                                                                                 |
| Ravnatelj Perić Pero                                                                 |
| Ravnatelj kontakt email                                                              |
| Ravnatelja kontakt službeni<br>mobitel                                               |
| Ravnatelj kontakt službeni<br>telefon                                                |
| Županija     Nedefinirana županija                                                   |
| Mjesto Nedefinirano                                                                  |
| Poštanski broj 0                                                                     |
| Ulica i broj                                                                         |
| Osnivači / Suonivači                                                                 |

SLIKA 13. SUČELJE ZA PRIKAZ OPĆIH PODATAKA O VRTIĆU (1. DIO)

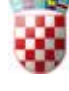

r .

L.

.,

| Osnivač                                  | MZOS     |
|------------------------------------------|----------|
| IBAN                                     |          |
| OIB                                      |          |
| Matični broj                             |          |
| Godina osnivanja                         | 1900     |
| Telefon                                  |          |
| Fax                                      |          |
| E-mail                                   |          |
| Web stranica                             |          |
| Vježbaonica za visokoškolsku<br>ustanovu | NE       |
| Stručno-razvojni centar                  | NE       |
| Obvezna predškola                        | NE       |
|                                          | Ažuriraj |

#### SLIKA 14 SUČELJE ZA PRIKAZ OPĆIH PODATAKA O VRTIĆU (2.DIO)

| Naziv        | Bubamara      |
|--------------|---------------|
| OIB          | 12345         |
| Telefon      |               |
| Fax          |               |
| E-mail       |               |
| Web stranica |               |
| IBAN         |               |
|              | Spremi Otkaži |

#### SLIKA 15. SUČELJE ZA IZMJENU OSNOVNIH PODATAKA O VRTIĆU

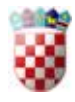

## Podaci o ustanovi i radnicima

| Opći podaci      | Osnivač i odgovorni | Područni objekti | Prostori | Radnici | Podaci o skupinama |  |
|------------------|---------------------|------------------|----------|---------|--------------------|--|
| ODGOVO           | RNA OSOBA -         | RAVNATEL         | J        |         |                    |  |
| Ime              | Pero                |                  |          |         |                    |  |
| Prezime          | Perić               |                  |          |         |                    |  |
| Telefon          |                     |                  |          |         |                    |  |
| Službeni mobite  | I                   |                  |          |         |                    |  |
| E-mail           |                     |                  |          |         |                    |  |
|                  | Ažuriraj            | Do               | daj      |         |                    |  |
| OSNIVACI         | MZOS                |                  |          |         |                    |  |
| Godina osnivanj  | a 1900              |                  |          |         |                    |  |
| OIB              |                     |                  |          |         |                    |  |
| Matični broj     |                     |                  |          |         |                    |  |
| IBAN             |                     |                  |          |         |                    |  |
| Tip osnivača     | Republika Hrvats    | ska              |          |         |                    |  |
| Osnivač kratica  | tipa RH             |                  |          |         |                    |  |
| Osnivač privatni | tip NE              |                  |          |         |                    |  |
| IBAN             |                     |                  |          |         |                    |  |
| Napomena         |                     |                  |          |         |                    |  |
|                  | Ažuriraj            | Do               | daj      |         |                    |  |

SLIKA 16. SUČELJE ZA PRIKAZ PODATAKA O ODGOVORNOJ OSOBI - RAVNATELJU I OSNIVAČU (SUOSNIVAČIMA)

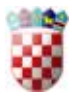

L

L.

| OIB                   |               |
|-----------------------|---------------|
| Ime                   |               |
| Prezime               |               |
| E-mail                |               |
| Funkcija              |               |
| Datum početka mandata |               |
| Datum kraja mandata   |               |
| Telefon               |               |
| Službeni mobitel      |               |
| Napomena              |               |
|                       | Spremi Otkaži |

SLIKA 17. SUČELJE ZA UNOS ILI PROMJENU PODATAKA O ODGOVORNOJ OSOBI

| Osnivač          |               |
|------------------|---------------|
| Godina osnivanja |               |
| IBAN             |               |
| Matični broj     |               |
| OIB              |               |
| Tip osnivača     |               |
| Napomena         |               |
|                  | Spremi Otkaži |

SLIKA 18. SUČELJE ZA UNOS ILI PROMJENU PODATAKA O OSNIVAČU (KADA OSNIVAČ NIJE OSOBA)

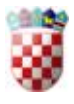

Ŀ.

| Osnivač          |               |
|------------------|---------------|
| Godina osnivanja |               |
| IBAN             |               |
| Matični broj     |               |
| OIB              |               |
| Tip osnivača     | Fizička osoba |
| Prezime          |               |
| Ime              |               |
| E-mail           |               |
| Napomena         |               |
|                  | Spremi Otkaži |

SLIKA 19. SUČELJE ZA UNOS ILI PROMJENU PODATAKA O OSNIVAČU (KADA JE OSNIVAČ OSOBA)

| adnicima         |                                                |                                                                      |                                                                                      |                                                                                              |
|------------------|------------------------------------------------|----------------------------------------------------------------------|--------------------------------------------------------------------------------------|----------------------------------------------------------------------------------------------|
| Područni objekti | Prostori                                       | Radnici                                                              | Podaci o skup                                                                        | pinama                                                                                       |
|                  |                                                |                                                                      |                                                                                      |                                                                                              |
| Poštanski broj   | Ulica i broj                                   | Telefon                                                              | E-mail                                                                               |                                                                                              |
|                  |                                                |                                                                      |                                                                                      | Ažuriraj                                                                                     |
| F                | adnicima<br>Područni objekti<br>Poštanski broj | adnicima<br>Područni objekti Prostori<br>Poštanski broj Ulica i broj | adnicima<br>Područni objekti Prostori Radnici<br>Poštanski broj Ulica i broj Telefon | Područni objekti Prostori Radnici Podaci o skup   Poštanski broj Ulica i broj Telefon E-mail |

SLIKA 20. SUČELJE ZA PRIKAZ OSNOVNIH PODATAKA PODRUČNIH OBJEKATA

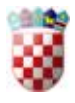

μ.

| Naziv   | Tratinčica    |
|---------|---------------|
| Telefon |               |
| Fax     |               |
| E-mail  |               |
|         | Spremi Otkaži |

SLIKA 21. SUČELJE ZA UNOS ILI IZMJENU PODATAKA PODRUČNIH OBJEKATA

### Podaci o ustanovi i radnicima

|  | Opći podaci | Osnivač i odgovorni | Područni objekti | Prostori | Radnici | Podaci o skupinama |
|--|-------------|---------------------|------------------|----------|---------|--------------------|
|--|-------------|---------------------|------------------|----------|---------|--------------------|

PROSTORI VRTIĆA

| Naziv                       | Godina izgradnje | Godina dogradnje | Godina posljednje<br>rekonstrukcije | Ukupni vanjski<br>prostor | Ukupni unutarnji<br>prostor |        |
|-----------------------------|------------------|------------------|-------------------------------------|---------------------------|-----------------------------|--------|
| Matični objekt:<br>Bubamara | 0                | 0                | 0                                   | 0,00 m <sup>2</sup>       | 0,00 m <sup>2</sup>         | Spremi |
| Tratinčica                  | 0                | 0                | 0                                   | 0,00 m <sup>2</sup>       | 0,00 m <sup>2</sup>         | Spremi |

#### ZAJEDNIČKI PROSTORI

| Naziv      | Dvorana |                | Spremište z<br>rekvizite | a              | Spremište z<br>didaktiča sr | a<br>edstva    | Kuhinjski po | ogon           | Servis za ob<br>rublja | oradu          | Energetsko-<br>tehnički blok |                |        |
|------------|---------|----------------|--------------------------|----------------|-----------------------------|----------------|--------------|----------------|------------------------|----------------|------------------------------|----------------|--------|
| Bubamara   | 0,00    | m <sup>2</sup> | 0,00                     | m <sup>2</sup> | 0,00                        | m <sup>2</sup> | 0,00         | m <sup>2</sup> | 0,00                   | m <sup>2</sup> | 0,00                         | m <sup>2</sup> | Spremi |
| Tratinčica | 0,00    | m²             | 0,00                     | m²             | 0,00                        | m <sup>2</sup> | 0,00         | m <sup>2</sup> | 0,00                   | m²             | 0,00                         | m²             | Spremi |

SLIKA 22. PRVA DVA SUČELJA ZA UNOS PODATAKA O PROSTORIMA VRTIĆA

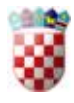

#### JASLIČNI PROGRAM

| Naziv      | Dnevni bora | avak           | lgralište |                | Prostor za nj<br>sanitarnim<br>uređajima | egu sa         | Garderob | a              | Trijaža |                | Terasa |                |        |
|------------|-------------|----------------|-----------|----------------|------------------------------------------|----------------|----------|----------------|---------|----------------|--------|----------------|--------|
| Bubamara   | 0,00        | m <sup>2</sup> | 0,00      | m <sup>2</sup> | 0,00                                     | m <sup>2</sup> | 0,00     | m <sup>2</sup> | 0,00    | m <sup>2</sup> | 0,00   | m <sup>2</sup> | Spremi |
| Tratinčica | 0,00        | m²             | 0,00      | m <sup>2</sup> | 0,00                                     | m <sup>2</sup> | 0,00     | m <sup>2</sup> | 0,00    | m <sup>2</sup> | 0,00   | m <sup>2</sup> | Spremi |

#### VRTIČNI PROGRAM

| Naziv      | Dnevni bora | avak           | Igralište |                | Prostor za r<br>sanitarnim<br>uređajima | njegu sa       | Garderob | a              | Trijaža |                | Terasa |                |        |
|------------|-------------|----------------|-----------|----------------|-----------------------------------------|----------------|----------|----------------|---------|----------------|--------|----------------|--------|
| Bubamara   | 0,00        | m <sup>2</sup> | 0,00      | m <sup>2</sup> | 0,00                                    | m <sup>2</sup> | 0,00     | m <sup>2</sup> | 0,00    | m <sup>2</sup> | 0,00   | m <sup>2</sup> | Spremi |
| Tratinčica | 0,00        | m <sup>2</sup> | 0,00      | m²             | 0,00                                    | m²             | 0,00     | m²             | 0,00    | m²             | 0,00   | m²             | Spremi |

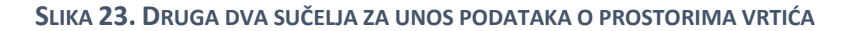

## Podaci o ustanovi i radnicima

| Opći podaci                                  | Osnivač i odgovorni    | Područ                | ćni objekti | Prostori    | Radnici | Podaci o skupinama |  |
|----------------------------------------------|------------------------|-----------------------|-------------|-------------|---------|--------------------|--|
| BROJ RA                                      | DNIKA                  |                       |             |             |         |                    |  |
|                                              | L                      | lkupno                | Muških      | Ženskih     |         |                    |  |
| dgojitelja                                   |                        | 3                     | 2           | 1           |         |                    |  |
| tručni suradnio                              | ci                     | 0                     | 0           | 0           |         |                    |  |
| /iša medicinska<br>dravstveni vod            | a sestra -<br>itelj    | 0                     | 0           | 0           |         |                    |  |
| Ostali radnici                               |                        | 0                     | 0           | 0           |         |                    |  |
| veukupno                                     |                        | 3                     | 2           | 1           |         |                    |  |
|                                              |                        |                       |             |             |         |                    |  |
|                                              |                        |                       |             |             |         |                    |  |
| DGOJIT                                       | 'ELJI                  | aslični pro           | ogram       | Vrtićni pr  | ogram   |                    |  |
| DGOJIT<br>edoviti progran                    | ELJI<br>J              | aslični pro           | ogram       | Vrtićni pr  | ogram   |                    |  |
| DGOJIT<br>edoviti progran<br>edoviti progran | ELJI<br>m 3h<br>m 4-6h | aslični pro<br>0<br>0 | ogram       | Vrtićni pro | ogram   |                    |  |

SLIKA 24. PRVI DIO SUČELJA ZA UNOS PODATAKA O RADNICIMA

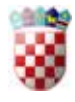

| Structil Straulik - Fedagog                | 0   | Stručni suradnik - Psiholog      | 0   |   |
|--------------------------------------------|-----|----------------------------------|-----|---|
| Stručni suradnik - Logoped                 | 0   | Stručni suradnik - Rehabilitator | 0   |   |
| Viša medicinska sestra                     | 0   |                                  |     |   |
| Tajnik                                     | 0 h | Voditelj računovodstva           | 0 h | 1 |
| Administrativno-<br>računovodstveni radnik | 0 h | Kv kuhar                         | 0 h | 1 |
| Pkv pomoćni kuhar                          | 0 h | Spremač                          | 0 h | 1 |
| Vezež/dementekonom/nunlis/žvolio           | n h |                                  |     |   |

SLIKA 25. DRUGI DIO SUČELJA ZA UNOS PODATAKA O RADNICIMA

#### Podaci o ustanovi i radnicima

| Opći podaci Os         | nivač i odgov | orni | Područni ol | bjekti F          | rostori | Radnici | Podaci o skupinama |
|------------------------|---------------|------|-------------|-------------------|---------|---------|--------------------|
| PODACI O S             | KUPINA        | MA I | BROJ        | U DJE             | CE      |         |                    |
| Naziv                  | s             | М    | z           | Sveukupr<br>djece | 10      |         |                    |
| Bubamara (UKUPNC       | 0 (0          | 0    | 0           | 0                 |         |         |                    |
| Matični objekt: Bubarr | nara 0        | 0    | 0           | Spremi            |         |         |                    |
| Tratinčica             | 0             | 0    | 0           | Spremi            |         |         |                    |

SLIKA 26. POLJA ZA UNOS PODATAKA U DIJELU PODACI O USTANOVI I RADNICIMA/PODACI O SKUPINAMA

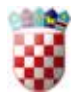

# Redoviti programi po dobi

U ovom dijelu se unose brojevi djece po objektima, za definiranu dob.

| 6-12 mjeseci 13-18       | mjeseci | 19-24 | mjeseci | 3 godi | ne 4 | godine           | 5 godina | 6 godina | 7 godina | Mješovite skupine |
|--------------------------|---------|-------|---------|--------|------|------------------|----------|----------|----------|-------------------|
| DJECA U DOBI             | OD 6    | DO 1  | 2 MJE   | ESEC   | I    |                  |          |          |          |                   |
| Naziv                    | s       | М     | z       | I      | Iv   | Sveukup<br>djece | no       |          |          |                   |
| Bubamara (UKUPNO)        | 0       | 0     | 0       | 0      | 0    | 0                |          |          |          |                   |
| Matični objekt: Bubamara | 0       | 0     | 0       | 0      | 0    | Spremi           |          |          |          |                   |
| Tratinčica               | 0       | 0     | 0       | 0      | 0    | Spremi           |          |          |          |                   |

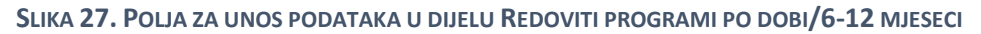

| 6-12 mjeseci       | 13-18   | mjeseci | 19-24 | mjeseci | 3 godi | ne 4 | godine           | 5 ç |
|--------------------|---------|---------|-------|---------|--------|------|------------------|-----|
| DJECA U I          | DOBI    | OD 1    | 3 DO  | 18 M.   | JESE   | CI   |                  |     |
| Naziv              |         | s       | М     | z       | I.     | Iv   | Sveukup<br>djece | ono |
| Bubamara (UKU      | IPNO)   | 0       | 0     | 0       | 0      | 0    | 0                |     |
| Matični objekt: Bu | ubamara | 0       | 0     | 0       | 0      | 0    | Spremi           | i   |
| Tratinčica         |         | 0       | 0     | 0       | 0      | 0    | Spremi           | i   |
|                    |         |         |       |         |        |      |                  |     |

| mjeseci | 19-24                          | mjeseci                                                                                         | 3 godi                                                                                                    | ne 4                                                                                                    | godine                                                                                                    | 5 godina                                                                                                    | 6 godina                                                                                                    | 7 godina                                                                                                    | Mješovite skupine                                                                                                    |
|---------|--------------------------------|-------------------------------------------------------------------------------------------------|----------------------------------------------------------------------------------------------------|----------------------------------------------------------------------------------------------------|----------------------------------------------------------------------------------------------------|----------------------------------------------------------------------------------------------------|----------------------------------------------------------------------------------------------------|----------------------------------------------------------------------------------------------------|----------------------------------------------------------------------------------------------------|
| OD 1    | 9 DO                           | 24 M.                                                                                           | JESE                                                                                                    | CA                                                                                                    |                                                                                                    |                                                                                                    |                                                                                                    |                                                                                                    |                                                                                                    |
| s       | М                              | z                                                                                               | I                                                                                                    | Iv                                                                                                    | Sveukup<br>djece                                                                                                    | no                                                                                                    |                                                                                                    |                                                                                                    |                                                                                                    |
| 0       | 0                              | 0                                                                                               | 0                                                                                                    | 0                                                                                                    | 0                                                                                                    |                                                                                                    |                                                                                                    |                                                                                                    |                                                                                                    |
| 0       | 0                              | 0                                                                                               | 0                                                                                                    | 0                                                                                                    | Spremi                                                                                                    |                                                                                                    |                                                                                                    |                                                                                                    |                                                                                                    |
| 0       | 0                              | 0                                                                                               | 0                                                                                                    | 0                                                                                                    | Spremi                                                                                                    |                                                                                                    |                                                                                                    |                                                                                                    |                                                                                                    |
|         | mjeseci<br>OD 1<br>s<br>0<br>0 | mjeseci     19-24       OD 19 DO     \$       S     M       0     0       0     0       0     0 | mjeseci   19-24 mjeseci     I OD 19 DO 24 M.     S   M   Z     I   I   I   I     I   I   I   I   I     S   M   Z   I     I   I   I   I   I     I   I   I   I   I     S   M   Z   I     I   I   I   I   I     I   I   I   I   I     I   I   I   I   I     I   I   I   I   I     I   I   I   I   I     I   I   I   I   I     I   I   I   I   I     I   I   I   I   I     I   I   I   I   I     I   I   I   I   I     I   I   I   I   I     I   I   I   I   I     I< | 19-24 mjeseci   3 godi     OD 19 DO 24 MJESE(     S   M   Z   I     0   0   0   0     0   0   0   0     0   0   0   0 | 3 godine   4     OD 19 DO 24 MJESECA     S   M   Z   I   Iv     0   0   0   0   0     0   0   0   0   0   0     0   0   0   0   0   0 | mjeseci     19-24 mjeseci     3 godine     4 godine       I OD 19 DO 24 MJESECA     I     IV     Sveukup<br>djece       S     M     Z     I     IV     Sveukup<br>djece       I     I     IV     Sveukup<br>djece     Sveukup<br>djece       I     IV     Sveukup<br>djece     Sveukup<br>djece     Sveukup<br>djece       I     IV     Sveukup<br>djece     Sveukup<br>djece     Sveukup<br>djece       I     IV     Sveukup<br>djece     Sveukup<br>djece     Sveukup<br>djece       I     I     IV     Sveukup<br>djece     Sveukup<br>djece       I     IV     Sveukup<br>djece     Sveukup<br>djece     Sveukup<br>djece       I     IV     Sveukup<br>djece     III     Sveukup<br>djece     Sveukup<br>djece       I     III     IV     Sveukup<br>djece     IIII     Sveukup<br>djece     IIIIII | mjeseci   19-24 mjeseci   3 godine   4 godine   5 godina     OD 19 DO 24 MJESECA     S   M   Z   I   IV   Sveukupno djece     0   0   0   0   0   0     0   0   0   0   Spremi     0   0   0   0   Spremi | mjeseci   19-24 mjeseci   3 godine   4 godine   5 godina   6 godina     OD 19 DO 24 MJESECA     S   M   Z   I   IV   Sveukupno djece     0   0   0   0   0   0     0   0   0   0   Spremi     0   0   0   0   Spremi | mjeseci   19-24 mjeseci   3 godine   4 godine   5 godina   6 godina   7 godina     OD 19 DO 24 MJESECA     \$\$ M   Z   I   IV   Sveukupno djece   IV   Sveukupno djece     0   0   0   0   Spremi   IV   Spremi     0   0   0   0   Spremi   IV   Spremi |

#### SLIKA 29. POLJA ZA UNOS PODATAKA U DIJELU REDOVITI PROGRAMI PO DOBI/19-24 MJESECI

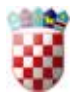

| 6-12 mjeseci         | 13-18 mjeseci | 19-24 | mjeseci | 3 godii | ne 4 | godine          | 5 godina | 6 godina | 7 godina | Mješovite skupine |
|----------------------|---------------|-------|---------|---------|------|-----------------|----------|----------|----------|-------------------|
| TROGODIŠI            | NJACI         |       |         |         |      |                 |          |          |          |                   |
| Naziv                | S             | М     | z       | I.      | Iv   | Sveuku<br>djece | pno      |          |          |                   |
| Bubamara (UKUPN      | 10) 0         | 0     | 0       | 0       | 0    | 0               |          |          |          |                   |
| Matični objekt: Buba | imara 0       | 0     | 0       | 0       | 0    | Spren           | ni       |          |          |                   |
| Tratinčica           | 0             | 0     | 0       | 0       | 0    | Spren           | ni       |          |          |                   |

SLIKA 30. POLJA ZA UNOS PODATAKA U DIJELU REDOVITI PROGRAMI PO DOBI/3 GODINE

| 6-12 mjeseci       | 13-18           | mjeseci | 19-24 | mjeseci | 3 godi | ne 4 | godine            | 5 godina | 6 godina | 7 godina |  |
|--------------------|-----------------|---------|-------|---------|--------|------|-------------------|----------|----------|----------|--|
| ČETVERO            | GOD             | IŠNJ/   | ACI   |         |        |      |                   |          |          |          |  |
|                    |                 |         |       |         |        |      |                   |          |          |          |  |
| Naziv              |                 | S       | М     | z       | I.     | lv   | Sveukupr<br>djece | no       |          |          |  |
| Bubamara (UKU      | PNO)            | 0       | 0     | 0       | 0      | 0    | 0                 |          |          |          |  |
| Matični objekt: Bu | bjekt: Bubamara |         |       |         |        |      |                   |          |          |          |  |
| Tratinčica         | 0 0 0 0 Spremi  |         |       |         |        |      |                   |          |          |          |  |

#### SLIKA 31. POLJA ZA UNOS PODATAKA U DIJELU REDOVITI PROGRAMI PO DOBI/4 GODINE

| 6-12 mjeseci         | 13-18 mjeseci | 19-24 | mjeseci | 3 godi | ne 4 | godine            | 5 godina | 6 godina | 7 godina | Mješovite skupine |
|----------------------|---------------|-------|---------|--------|------|-------------------|----------|----------|----------|-------------------|
| PETOGODI             | ŠNJACI        |       |         |        |      |                   |          |          |          |                   |
| Naziv                | S             | М     | z       | I      | Iv   | Sveukupr<br>djece | по       |          |          |                   |
| Bubamara (UKUPN      | 0)            | 0     | 0       | 0      | 0    | 0                 |          |          |          |                   |
| Matični objekt: Buba | mara 0        | 0     | 0       | 0      | 0    | Spremi            |          |          |          |                   |
| Tratinčica           | 0             | 0     | 0       | 0      | 0    | Spremi            |          |          |          |                   |

SLIKA 32. POLJA ZA UNOS PODATAKA U DIJELU REDOVITI PROGRAMI PO DOBI/5 GODINA

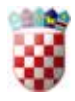

| 6-12 mjeseci 13-18       | -18 mjeseci 19-24 mjeseci |   | 3 godi | ne 4 | godine | 5 godina          | 6 godina | 7 godina | Mješovite skup |  |
|--------------------------|---------------------------|---|--------|------|--------|-------------------|----------|----------|----------------|--|
| ESTOGODIŠN               | IJACI                     |   |        |      |        |                   |          |          |                |  |
|                          |                           |   |        |      |        |                   |          |          |                |  |
| Vaziv                    | s                         | м | z      | I.   | Iv     | Sveukupr<br>diece | 10       |          |                |  |
| Bubamara (UKUPNO)        | 0                         | 0 | 0      | 0    | 0      | 0                 |          |          |                |  |
|                          |                           |   |        |      |        |                   |          |          |                |  |
| Matični objekt: Bubamara | 0                         | 0 | 0      | 0    | 0      | Spremi            |          |          |                |  |

#### SLIKA 33. POLJA ZA UNOS PODATAKA U DIJELU REDOVITI PROGRAMI PO DOBI/6 GODINA

| 6-12 mjeseci         | 13-18 mjeseci | 19-24 | mjeseci | 3 godi | ne 4 | godine           | 5 godina | 6 godina | 7 godina | Mješovite skupine |
|----------------------|---------------|-------|---------|--------|------|------------------|----------|----------|----------|-------------------|
| SEDMOGO              | DIŠNJAC       | I     |         |        |      |                  |          |          |          |                   |
|                      |               |       |         |        |      |                  |          |          |          |                   |
| Naziv                | s             | м     | z       | I      | Iv   | Sveukup<br>djece | ono      |          |          |                   |
| Bubamara (UKUPN      | VO) 0         | 0     | 0       | 0      | 0    | 0                |          |          |          |                   |
| Matični objekt: Buba | amara 0       | 0     | 0       | 0      | 0    | Sprem            | i        |          |          |                   |
| Tratinčica           | 0             | 0     | 0       | 0      | 0    | Sprem            | i        |          |          |                   |

#### SLIKA 34. POLJA ZA UNOS PODATAKA U DIJELU REDOVITI PROGRAMI PO DOBI/7 GODINA

| 6-12 mjeseci | 13-18 mjeseci | 19-24 mjeseci | 3 godine | 4 godine | 5 godina | 6 godina | 7 godina | Mješovite skupine |
|--------------|---------------|---------------|----------|----------|----------|----------|----------|-------------------|
| MIEŠOVI      |               | _             |          |          |          |          |          |                   |

MJEŠOVITE SKUPINE

| Naziv                          | 1-2 godi | ine |   |   |    | 1-3 god | ine |   |   |    | 3+ godi | ne |   |   |    | 4+ godi | ne |   |   |    | Sveukupno |
|--------------------------------|----------|-----|---|---|----|---------|-----|---|---|----|---------|----|---|---|----|---------|----|---|---|----|-----------|
| Naziv                          | s        | М   | z | 1 | Iv | S       | м   | z | 1 | Iv | S       | М  | z | 1 | Iv | s       | М  | z | 1 | Iv | djece     |
| Bubamara<br>(UKUPNO)           | 0        | 0   | 0 | 0 | 0  | 0       | 0   | 0 | 0 | 0  | 0       | 0  | 0 | 0 | 0  | 0       | 0  | 0 | 0 | 0  | 0         |
| Matični<br>objekt:<br>Bubamara | 0        | 0   | 0 | 0 | 0  | 0       | 0   | 0 | 0 | 0  | 0       | 0  | 0 | 0 | 0  | 0       | 0  | 0 | 0 | 0  | Spremi    |
| Tratinčica                     | 0        | 0   | 0 | 0 | 0  | 0       | 0   | 0 | 0 | 0  | 0       | 0  | 0 | 0 | 0  | 0       | 0  | 0 | 0 | 0  | Spremi    |

SLIKA 35. POLJA ZA UNOS PODATAKA U DIJELU REDOVITI PROGRAMI PO DOBI/MJEŠOVITE SKUPINE

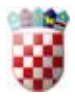

## Programi

U ovom dijelu se unose brojevi djece po objektima, za definirani program po trajanju programa.

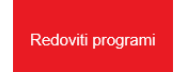

Programi javnih potreba Alternativni programi

#### REDOVITI PROGRAMI PO TRAJANJU

| Maxiu                       | Cjelodn | evni - od | 7 do 10 sa | ati |    | Poludne | vni - od 4 | do 6 sat |   |    | Kraći - d | o 3 sata |   |    |    | Sveukupno |
|-----------------------------|---------|-----------|------------|-----|----|---------|------------|----------|---|----|-----------|----------|---|----|----|-----------|
| Naziv                       | s       | М         | z          | 1   | Iv | s       | М          | z        | 1 | Iv | s         | М        | z | I. | Iv | djece     |
| Bubamara (UKUPNO)           | 0       | 0         | 0          | 0   | 0  | 0       | 0          | 0        | 0 | 0  | 0         | 0        | 0 | 0  | 0  | 0         |
| Matični objekt:<br>Bubamara | 0       | 0         | 0          | 0   | 0  | 0       | 0          | 0        | 0 | 0  | 0         | 0        | 0 | 0  | 0  | Spremi    |
| Tratinčica                  | 0       | 0         | 0          | 0   | 0  | 0       | 0          | 0        | 0 | 0  | 0         | 0        | 0 | 0  | 0  | Spremi    |

#### SLIKA 36. POLJA ZA UNOS PODATAKA U DIJELU PROGRAMI/REDOVITI PROGRAMI

| Redoviti programi                                                                                        | Redoviti programi Programi javnih potreba Alternativni programi |                  |                      |                   |                      |                     |                     |                |               |                                   |  |  |  |  |  |
|----------------------------------------------------------------------------------------------------|-----------------------------------------------------------------|------------------|----------------------|-------------------|----------------------|---------------------|---------------------|----------------|---------------|-----------------------------------|--|--|--|--|--|
| Program za djecu s teškoćama     Program za darovitu djecu     Program predškole     Programi za manjine |                                                                 |                  |                      |                   |                      |                     |                     |                |               |                                   |  |  |  |  |  |
| PROGRAMI JA                                                                                              | VNIH I                                                          | POTRI            | EBA Z                | A DJE             | CU S                 | TEŠK                | OĆAI                | МА             |               |                                   |  |  |  |  |  |
|                                                                                                    |                                                                 |                  |                      |                   |                      |                     |                     |                |               |                                   |  |  |  |  |  |
| N                                                                                                    | Cjelodne                                                        | vni - od 7       | do 10 sati           | Poludne           | vni - od 4           | do 6 sati           | Kraći - d           | lo 3 sata      |               | Sveukupno                         |  |  |  |  |  |
| Naziv                                                                                                    | Cjelodne<br>S                                                   | evni - od 7<br>M | do 10 sati<br>Z      | Poludne<br>S      | vni - od 4<br>M      | do 6 sati<br>Z      | Kraći - d<br>S      | lo 3 sata<br>M | z             | Sveukupno<br>djece                |  |  |  |  |  |
| Naziv<br>Bubamara (UKUPNO)                                                                               | Cjelodne<br>S<br>O                                              | wni - od 7<br>M  | do 10 sati<br>Z      | Poludne<br>S      | vni - od 4<br>M      | do 6 sati<br>Z      | Kraći - d<br>S<br>O | N<br>0         | Z<br>0        | Sveukupno<br>djece                |  |  |  |  |  |
| Naziv<br>Bubamara (UKUPNO)<br>Matični objekt: Bubamara                                                   | Cjelodne<br>S<br>0                                              | M<br>0           | do 10 sati<br>Z<br>0 | Poludne<br>S<br>0 | Vni - od 4<br>M<br>0 | do 6 sati<br>Z<br>0 | Kraći - d<br>S<br>O | M<br>0         | <b>z</b><br>0 | Sveukupno<br>djece<br>0<br>Spremi |  |  |  |  |  |

SLIKA **37.** POLJA ZA UNOS PODATAKA U DIJELU PROGRAMI/PROGRAMI JAVNIH POTREBA/PROGRAM ZA DJECU S TEŠKOĆAMA

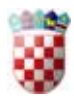

| Redoviti programi        | Progra | mi javnih | potreba    | Alternati         | ivni programi     |                     |
|--------------------------|--------|-----------|------------|-------------------|-------------------|---------------------|
| Program za djecu s teško | oćama  | Progran   | n za darov | vitu djecu        | Program predškole | Programi za manjine |
| PROGRAMI JAY             | VNIH   | POTR      | REBA       | ZA DAI            | ROVITU DJEC       | CU                  |
| Naziv                    | s      | М         | z          | Sveukupn<br>djece | 0                 |                     |
| Bubamara (UKUPNO)        | 0      | 0         | 0          | 0                 |                   |                     |
| Matični objekt: Bubamara | 0      | 0         | 0          | Spremi            |                   |                     |
| Fratinčica               | 0      | 0         | 0          | Spremi            |                   |                     |

#### SLIKA 38. POLJA ZA UNOS PODATAKA U DIJELU PROGRAMI/PROGRAMI JAVNIH POTREBA/PROGRAM ZA DAROVITU DJECU

| Redoviti programi           | Progra         | ni javnih      | potreba        | Altern         | ativni pro  | grami        |              |            |                |                 |                   |           |
|-----------------------------|----------------|----------------|----------------|----------------|-------------|--------------|--------------|------------|----------------|-----------------|-------------------|-----------|
| Program za djecu s tešk     | oćama          | Program        | n za darov     | ritu djecu     | Progr       | am predši    | cole         | Programi z | za manjine     | 2               |                   |           |
| DJECA U GOD<br>REDOVITIM PF | INI PF<br>Rogr | RIJE P<br>AMON | OLAS<br>1/ PRE | ska u<br>Edško | OSN<br>DLSK | OVNL<br>OG O | I ŠKC<br>DGO | JA DC      | OJA N<br>) OSN | IISU (<br>IOVNE | )BUHVA<br>E ŠKOLE | ĆENA<br>E |
| Naziv                       | Integrira      | ini u dječj    | i vrtić        |                |             | Nisu int     | egrirani u   | dječji vrt | tić            |                 | Sveukupno         |           |
| Naziv                       | s              | М              | z              | I.             | Iv          | s            | М            | z          | 1              | Iv              | djece             |           |
| Bubamara (UKUPNO)           | 0              | 0              | 0              | 0              | 0           | 0            | 0            | 0          | 0              | 0               | 0                 |           |

SLIKA 39. POLJA ZA UNOS PODATAKA U DIJELU PROGRAMI/PROGRAMI JAVNIH POTREBA/PROGRAM PREDŠKOLE

Matični objekt: Bubamara

Tratinčica

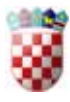

| Redoviti programi       | Progra | imi javnih potreba | Alterna  | tivni programi    |                     |
|-------------------------|--------|--------------------|----------|-------------------|---------------------|
| Program za djecu s tešł | koćama | Program za darovi  | tu djecu | Program predškole | Programi za manjine |

PROGRAMI JAVNIH POTREBA ZA DJECU PRIPADNIKA NACIONALNIH MANJINA

| Manin                          | Nariy manijaa       | Cjelodn | evni - od | 7 do 10 s | ati |    | Poludne | vni - od / | 4 do 6 sat | i |    | Kraći - ( | do 3 sata |   |   |    | Sveukupno |             |
|--------------------------------|---------------------|---------|-----------|-----------|-----|----|---------|------------|------------|---|----|-----------|-----------|---|---|----|-----------|-------------|
| NAZIV                          | Naziv manjine       | s       | М         | z         | 1   | Iv | s       | М          | z          | 1 | Iv | s         | м         | z | 1 | Iv | djece     |             |
| Bubamara<br>(UKUPNO)           |                     | 0       | 0         | 0         | 0   | 0  | 0       | 0          | 0          | 0 | 0  | 0         | 0         | 0 | 0 | 0  | 0         |             |
| Matični<br>objekt:<br>Bubamara | Odaberite manjinu   | 0       | 0         | 0         | 0   | 0  | 0       | 0          | 0          | 0 | 0  | 0         | 0         | 0 | 0 | 0  | Spremi    | Dodaj redak |
| Tratinčica                     | Odaberite manjinu 🗸 | 0       | 0         | 0         | 0   | 0  | 0       | 0          | 0          | 0 | 0  | 0         | 0         | 0 | 0 | 0  | Spremi    | Dodaj redak |

SLIKA 40. POLJA ZA UNOS PODATAKA U DIJELU PROGRAMI/PROGRAMI JAVNIH POTREBA/PROGRAM ZA MANJINE

#### PREMA KONCEPCIJI MARIJE MONTESSORI

| Naziv                    | s | М | z | I. | lv | Sveukupno<br>djece |
|--------------------------|---|---|---|----|----|--------------------|
| Bubamara (UKUPNO)        | 0 | 0 | 0 | 0  | 0  | 0                  |
| Matični objekt: Bubamara | 0 | 0 | 0 | 0  | 0  | Spremi             |
| Tratinčica               | 0 | 0 | 0 | 0  | 0  | Spremi             |

#### SLIKA 41. POLJA ZA UNOS PODATAKA U DIJELU PROGRAMI/ALTERNATIVNI PROGRAMI/MONTESSORI

| Redoviti programi                                          | Program | ni javnih | potreba | Altern | ativni pro | grami     |  |  |  |  |
|------------------------------------------------------------|---------|-----------|---------|--------|------------|-----------|--|--|--|--|
| Montessori Steiner (Waldorfski) Agazzi Zimmer Reggio Drugi |         |           |         |        |            |           |  |  |  |  |
| PREMA KONCEPCIJI RUDOLFA STEINERA                          |         |           |         |        |            |           |  |  |  |  |
| Naziv                                                      | c       | м         | 7       |        | ly.        | Sveukupno |  |  |  |  |
| ΝαΖΙν                                                      | 3       | IVI       | 2       | '      | IV         | djece     |  |  |  |  |
| Bubamara (UKUPNO)                                          | 0       | 0         | 0       | 0      | 0          | 0         |  |  |  |  |
| Matični objekt: Bubamara 0 0 0 0 0 Spremi                  |         |           |         |        |            |           |  |  |  |  |
| Tratinčica                                                 |         |           |         |        |            | i         |  |  |  |  |

SLIKA 42. POLJA ZA UNOS PODATAKA U DIJELU PROGRAMI/ALTERNATIVNI PROGRAMI/STEINER (WALDORFSKI)

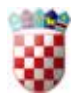

| Redoviti programi  | Progra    | mi javnih | potreba | Alterna | ativni proj | grami              |
|--------------------|-----------|-----------|---------|---------|-------------|--------------------|
| Montessori Steiner | (Waldorfs | ki) Ag    | gazzi   | Zimmer  | Reggio      | Drugi              |
| PREMA KONC         | EPCIJ     | II SES    | STAR/   | ۹ AGA   | ZZI         |                    |
| Naziv              | s         | м         | z       | I       | lv          | Sveukupno<br>djece |
| Bubamara (UKUPNO)  | 0         | 0         | 0       | 0       | 0           | 0                  |

| Bubamara (UKUPNO)        | 0 | 0 | 0 | 0 | 0 | 0      |
|--------------------------|---|---|---|---|---|--------|
| Matični objekt: Bubamara | 0 | 0 | 0 | 0 | 0 | Spremi |
| Tratinčica               | 0 | 0 | 0 | 0 | 0 | Spremi |

#### SLIKA 43. POLJA ZA UNOS PODATAKA U DIJELU PROGRAMI/ALTERNATIVNI PROGRAMI/AGAZZI

| Redoviti programi        | Progra    | mi javnih | potreba | Altern | ativni pro | grami              |
|--------------------------|-----------|-----------|---------|--------|------------|--------------------|
| Montessori Steiner       | (Waldorfs | ki) A     | gazzi   | Zimmer | Reggio     | Drugi              |
| PREMA KONCI              | EPCIJ     | IJUR      | RGEN/   | A ZIMI | MERA       |                    |
| Naziv                    | s         | м         | z       | I.     | Iv         | Sveukupno<br>djece |
| Bubamara (UKUPNO)        | 0         | 0         | 0       | 0      | 0          | 0                  |
| Matični objekt: Bubamara | 0         | 0         | 0       | 0      | 0          | Spremi             |

SLIKA 44. POLJA ZA UNOS PODATAKA U DIJELU PROGRAMI/ALTERNATIVNI PROGRAMI/ZIMMER

Tratinčica

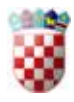

Tratinčica

Γ

| Redoviti pr       | ogrami    | Prograr   | ni javnih | potreba | Altern | ativni proj | grami              |
|-------------------|-----------|-----------|-----------|---------|--------|-------------|--------------------|
| Montessori        | Steiner ( | Waldorfsl | (i) Ag    | gazzi   | Zimmer | Reggio      | Drugi              |
| PREMA F           | REGGI     | о ко      | NCEF      | PCIJI   |        |             |                    |
| Naziv             |           | s         | М         | z       | 1      | Iv          | Sveukupno<br>djece |
| Bubamara (UK      | UPNO)     | 0         | 0         | 0       | 0      | 0           | 0                  |
| Matični objekt: E | Bubamara  | 0         | 0         | 0       | 0      | 0           | Spremi             |
| Tratinčica        |           | 0         | 0         | 0       | 0      | 0           | Spremi             |

#### SLIKA 45. POLJA ZA UNOS PODATAKA U DIJELU PROGRAMI/ALTERNATIVNI PROGRAMI/REGGIO

| Redoviti programi        | Programi javnih potreba | Alternativ | ni progran | ni    |    |    |                    |             |  |
|--------------------------|-------------------------|------------|------------|-------|----|----|--------------------|-------------|--|
| Montessori Steiner (     | (Waldorfski) Agazzi Zim | mer F      | Reggio     | Drugi |    |    |                    |             |  |
| DRUGI ALTERN             | NATIVNI PROGRAM         | Л          |            |       |    |    |                    |             |  |
| Naziv                    | Naziv programa          | s          | м          | z     | I. | Iv | Sveukupno<br>djece |             |  |
| Bubamara (UKUPNO)        |                         | 0          | 0          | 0     | 0  | 0  | 0                  |             |  |
| Matični objekt: Bubamara |                         | 0          | 0          | 0     | 0  | 0  | Spremi             | Dodaj redak |  |

#### SLIKA 46. POLJA ZA UNOS PODATAKA U DIJELU PROGRAMI/ALTERNATIVNI PROGRAMI/DRUGI

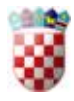

# Posebni programi

U ovom dijelu se unose brojevi djece po objektima, za definirani program.

| Rano učenje stranog      | ja jezika                                                                                    | Glazbe     | ni Liko    | /Ples   | Ekološki/Održivi ra | zvoj Vjerski | Ostali    |           |   |           |  |  |
|--------------------------|----------------------------------------------------------------------------------------------|------------|------------|---------|---------------------|--------------|-----------|-----------|---|-----------|--|--|
| Engleski jezik Njem      | Engleski jezik Njemački jezik Francuski jezik Talijanski jezik Španjolski jezik Drugi jezici |            |            |         |                     |              |           |           |   |           |  |  |
| ENGLESKI JEZ             | ENGLESKI JEZIK                                                                               |            |            |         |                     |              |           |           |   |           |  |  |
|                          | Cjelodne                                                                                     | vni - od 7 | do 10 sati | Poludne | vni - od 4          | do 6 sati    | Kraći - d | lo 3 sata |   | Sveukupno |  |  |
| Naziv                    | s                                                                                            | М          | z          | s       | М                   | z            | s         | М         | z | djece     |  |  |
| Bubamara (UKUPNO)        | 0                                                                                            | 0          | 0          | 0       | 0                   | 0            | 0         | 0         | 0 | 0         |  |  |
| Matični objekt: Bubamara | Matišni objekt: Bubamara O O O O O O O O O O O Spremt                                        |            |            |         |                     |              |           |           |   |           |  |  |
| Tratinčica               | 0                                                                                            | 0          | 0          | 0       | 0                   | 0            | 0         | 0         | 0 | Spremi    |  |  |

SLIKA 47. POLJA ZA UNOS PODATAKA U DIJELU POSEBNI PROGRAMI/RANO UČENJE STRANOGA JEZIKA/ENGLESKI JEZIK

| Rano učenje stranog      | ja jezika                                                                                   | Glazbe     | ni Liko    | ovni E  | )ramsko-s  | censki    | Sports    | ki/Ritmika | /Ples | Ekološki/Održivi razvoj | Vjerski | Ostali |  |
|--------------------------|---------------------------------------------------------------------------------------------|------------|------------|---------|------------|-----------|-----------|------------|-------|-------------------------|---------|--------|--|
| Engleski jezik Njem      | ngleski jezik Njemački jezik Francuski jezik Talijanski jezik Španjolski jezik Drugi jezici |            |            |         |            |           |           |            |       |                         |         |        |  |
| NJEMAČKI JEZ             | ΊK                                                                                          |            |            |         |            |           |           |            |       |                         |         |        |  |
| Blanic                   | Cjelodne                                                                                    | vni - od 7 | do 10 sati | Poludne | vni - od 4 | do 6 sati | Kraći - c | io 3 sata  |       | Sveukupno               |         |        |  |
| Naziv                    | s                                                                                           | М          | z          | s       | М          | z         | S         | М          | z     | djece                   |         |        |  |
| Bubamara (UKUPNO)        | 0                                                                                           | 0          | 0          | 0       | 0          | 0         | 0         | 0          | 0     | 0                       |         |        |  |
| Matični objekt: Bubamara | 0                                                                                           | 0          | 0          | 0       | 0          | 0         | 0         | 0          | 0     | Spremi                  |         |        |  |
| Tratinčica               | 0                                                                                           | 0          | 0          | 0       | 0          | 0         | 0         | 0          | 0     | Spremi                  |         |        |  |

SLIKA 48. POLJA ZA UNOS PODATAKA U DIJELU POSEBNI PROGRAMI/RANO UČENJE STRANOGA JEZIKA/NJEMAČKI JEZIK

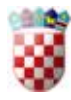

| Rano učenje stranog                                                                          | Rano učenje stranoga jezika Glazbeni Likovni Dramsko-scenski Sportski/Ritmika/Ples Ekološki/Održivi razvoj Vjerski Ostali |                      |                      |                   |                       |                     |                     |                     |               |                                   |  |  |  |
|----------------------------------------------------------------------------------------------|----------------------------------------------------------------------------------------------------|----------------------|----------------------|-------------------|-----------------------|---------------------|---------------------|---------------------|---------------|-----------------------------------|--|--|--|
| Engleski jezik Njemački jezik Francuski jezik Talijanski jezik Španjolski jezik Drugi jezici |                                                                                                    |                      |                      |                   |                       |                     |                     |                     |               |                                   |  |  |  |
| RANCUSKI JEZIK                                                                               |                                                                                                    |                      |                      |                   |                       |                     |                     |                     |               |                                   |  |  |  |
|                                                                                              |                                                                                                    |                      |                      |                   |                       |                     |                     |                     |               |                                   |  |  |  |
| Marela.                                                                                      | Cjelodne                                                                                                    | vni - od 7           | do 10 sati           | Poludne           | evni - od 4           | do 6 sati           | Kraći - c           | lo 3 sata           |               | Sveukupno                         |  |  |  |
| Naziv                                                                                        | Cjelodne<br>S                                                                                                    | vni - od 7<br>M      | do 10 sati<br>Z      | Poludne           | evni - od 4<br>M      | do 6 sati<br>Z      | Kraći - c<br>S      | lo 3 sata<br>M      | z             | Sveukupno<br>djece                |  |  |  |
| Naziv<br>Bubamara (UKUPNO)                                                                   | Cjelodne<br>S                                                                                                    | vni - od 7<br>M      | do 10 sati<br>Z<br>0 | Poludne<br>S      | wni - od 4<br>M       | do 6 sati<br>Z      | Kraći - c<br>S      | lo 3 sata<br>M      | Z<br>O        | Sveukupno<br>djece                |  |  |  |
| Naziv<br>Bubamara (UKUPNO)<br>Matični objekt: Bubamara                                       | Cjelodne<br>S<br>O                                                                                                    | vni - od 7<br>M<br>0 | do 10 sati<br>Z<br>0 | Poludne<br>S<br>0 | evni - od 4<br>M<br>0 | do 6 sati<br>Z<br>0 | Kraći - c<br>S<br>O | lo 3 sata<br>M<br>0 | <b>z</b><br>0 | Sveukupno<br>djece<br>0<br>Spremi |  |  |  |

SLIKA 49. POLJA ZA UNOS PODATAKA U DIJELU POSEBNI PROGRAMI/RANO UČENJE STRANOGA JEZIKA/FRANCUSKI JEZIK

| Rano učenje stranog                                                                          | a jezika                                              | Ekološki/Održivi razvoj Vjerski | Ostali    |         |             |           |           |           |   |           |  |  |  |
|----------------------------------------------------------------------------------------------|-------------------------------------------------------|---------------------------------|-----------|---------|-------------|-----------|-----------|-----------|---|-----------|--|--|--|
| Engleski jezik Njemački jezik Francuski jezik Talijanski jezik Španjolski jezik Drugi jezici |                                                       |                                 |           |         |             |           |           |           |   |           |  |  |  |
| TALIJANSKI JEZIK                                                                             |                                                       |                                 |           |         |             |           |           |           |   |           |  |  |  |
| Marrie                                                                                       | Cjelodne                                              | vni - od 7                      | do 10 sat | Poludne | evni - od 4 | do 6 sati | Kraći - ( | do 3 sata |   | Sveukupno |  |  |  |
| Naziv                                                                                        | S                                                     | М                               | z         | s       | М           | z         | s         | М         | z | djece     |  |  |  |
| Bubamara (UKUPNO)                                                                            | 0                                                     | 0                               | 0         | 0       | 0           | 0         | 0         | 0         | 0 | 0         |  |  |  |
| Matični objekt: Bubamara                                                                     | Matični objekt: Bubamara 0 0 0 0 0 0 0 0 0 0 0 5premi |                                 |           |         |             |           |           |           |   |           |  |  |  |
| Tratinčica                                                                                   | 0                                                     | 0                               | 0         | 0       | 0           | 0         | 0         | 0         | 0 | Spremi    |  |  |  |

SLIKA 50. POLJA ZA UNOS PODATAKA U DIJELU POSEBNI PROGRAMI/RANO UČENJE STRANOGA JEZIKA/TALIJANSKI JEZIK

| Rano učenje stranog      | ja jezika  | Glazbe     | ni Liko    | ovni E   | )ramsko-s  | censki    | Sportsk   | i/Ritmika | /Ples  | Ekološki/Održivi razvoj Vjerski Ostali |
|--------------------------|------------|------------|------------|----------|------------|-----------|-----------|-----------|--------|----------------------------------------|
| Engleski jezik Njem      | ački jezik | Francu     | iski jezik | Talijans | ski jezik  | Španjol   | ski jezik | Drugi     | jezici |                                        |
| ŠPANJOLSKI J             | EZIK       |            |            |          |            |           |           |           |        |                                        |
| Mariu                    | Cjelodne   | vni - od 7 | do 10 sati | Poludne  | vni - od 4 | do 6 sati | Kraći - d | o 3 sata  |        | Sveukupno                              |
| Naziv                    | s          | М          | z          | s        | М          | z         | s         | М         | z      | djece                                  |
| Bubamara (UKUPNO)        | 0          | 0          | 0          | 0        | 0          | 0         | 0         | 0         | 0      | 0                                      |
| Matični objekt: Bubamara | 0          | 0          | 0          | 0        | 0          | 0         | 0         | 0         | 0      | Spremi                                 |
| Tratinčica               | 0          | 0          | 0          | 0        | 0          | 0         | 0         | 0         | 0      | Spremi                                 |

SLIKA 51. POLJA ZA UNOS PODATAKA U DIJELU POSEBNI PROGRAMI/RANO UČENJE STRANOGA JEZIKA/ŠPANJOLSKI JEZIK

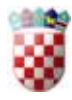

| Rano učenje stranog                           | ja jezika Glazbeni | Liko     | vni Dra     | imsko-scei | nski S      | Sportski/R | itmika/Ple    | es Ek     | ološki/Od   | rživi razvo                                           | oj Vjerski           | Ostali      |
|-----------------------------------------------|--------------------|----------|-------------|------------|-------------|------------|---------------|-----------|-------------|-------------------------------------------------------|----------------------|-------------|
| Engleski jezik Njem                           | ački jezik Francus | ki jezik | Talijanski  | jezik      | Španjolski  | jezik      | Drugi jezio   | ci        |             |                                                       |                      |             |
| DRUGI JEZIK                                   |                    |          |             |            |             |            |               |           |             |                                                       |                      |             |
| Naziu                                         | Naziv jezika       | Cjelodn  | evni - od 7 | do 10 sati | Poludne     | vni - od 4 | do 6 sati     | Kraći - d | lo 3 sata   |                                                       | Sveukupno            |             |
| NAZIV                                         | Naziv jezika       |          |             | _          |             |            |               |           |             |                                                       |                      |             |
|                                               |                    | 5        | M           | Z          | S           | М          | Z             | S         | М           | Z                                                     | djece                |             |
| Bubamara (UKUPNO)                             |                    | 0        | 0           | Z<br>0     | s<br>o      | M<br>0     | z<br>o        | s<br>0    | м<br>0      | z<br>o                                                | djece<br>0           |             |
| Bubamara (UKUPNO)<br>Matični objekt: Bubamara | Odaberite jezik 🗸  | 0<br>0   | 0<br>0      | Z<br>0     | s<br>0<br>0 | м<br>0     | <b>z</b><br>0 | s<br>0    | м<br>о<br>о | <b>z</b><br>0<br>0<br>0<br>0<br>0<br>0<br>0<br>0<br>0 | djece<br>0<br>Spremi | Dodaj redak |

#### SLIKA 52. POLJA ZA UNOS PODATAKA U DIJELU POSEBNI PROGRAMI/RANO UČENJE STRANOGA JEZIKA/DRUGI JEZICI

| Rano učenje stranog jezika | Glazbeni | Likovni | Dramsko-scenski | Sportski/Ritmika/Ples | Ekološki/Održivi razvoj | Vjerski | Ostali |
|----------------------------|----------|---------|-----------------|-----------------------|-------------------------|---------|--------|
| GLAZBENI PROGRA            | MI       |         |                 |                       |                         |         |        |

| Nativ                    | Cjelodne | vni - od 7 | do 10 sati | Poludne | vni - od 4 | do 6 sati | Kraći - c | lo 3 sata |   | Sveukupno |
|--------------------------|----------|------------|------------|---------|------------|-----------|-----------|-----------|---|-----------|
| 140210                   | s        | М          | z          | s       | М          | z         | s         | М         | z | djece     |
| Bubamara (UKUPNO)        | 0        | 0          | 0          | 0       | 0          | 0         | 0         | 0         | 0 | 0         |
| Matični objekt: Bubamara | 0        | 0          | 0          | 0       | 0          | 0         | 0         | 0         | 0 | Spremi    |
| Tratinčica               | 0        | 0          | 0          | 0       | 0          | 0         | 0         | 0         | 0 | Spremi    |

#### SLIKA 53. POLJA ZA UNOS PODATAKA U DIJELU POSEBNI PROGRAMI/GLAZBENI

| Rano učenje stranog      | jezika   | Glazben    | Likov      | vni Dr  | amsko-sc   | enski     | Sportski  | /Ritmika/F | Ples E | Ekološki/Održiv | i razvoj | Vjerski | Ostali |
|--------------------------|----------|------------|------------|---------|------------|-----------|-----------|------------|--------|-----------------|----------|---------|--------|
| LIKOVNI PROG             | RAMI     |            |            |         |            |           |           |            |        |                 |          |         |        |
| Naziv                    | Cjelodne | vni - od 7 | do 10 sati | Poludne | vni - od 4 | do 6 sati | Kraći - o | lo 3 sata  |        | Sveukupno       |          |         |        |
| 142214                   | S        | М          | Z          | s       | М          | z         | s         | М          | z      | djece           |          |         |        |
| Bubamara (UKUPNO)        | 0        | 0          | 0          | 0       | 0          | 0         | 0         | 0          | 0      | 0               |          |         |        |
| Matični objekt: Bubamara | 0        | 0          | 0          | 0       | 0          | 0         | 0         | 0          | 0      | Spremi          |          |         |        |
| Tratinčica               | 0        | 0          | 0          | 0       | 0          | 0         | 0         | 0          | 0      | Spremi          |          |         |        |

#### SLIKA 54. POLJA ZA UNOS PODATAKA U DIJELU POSEBNI PROGRAMI/LIKOVNI

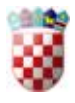

Tratinčica

| Rano učenje stranog      | jezika   | Glazben    | i Likov    | mi Dr   | ramsko-sc  | enski     | Sportski  | /Ritmika/ | Ples E | Ekološki/Održivi | razvoj | Vjerski | Ostali |
|--------------------------|----------|------------|------------|---------|------------|-----------|-----------|-----------|--------|------------------|--------|---------|--------|
| DRAMSKO-SCE              | ENSKI    | PRO        | GRAM       |         |            |           |           |           |        |                  |        |         |        |
|                          | Cjelodne | vni - od 7 | do 10 sati | Poludne | vni - od 4 | do 6 sati | Kraći - ( | do 3 sata |        | Sveukupno        |        |         |        |
| Naziv                    | s        | М          | z          | s       | М          | z         | s         | М         | z      | djece            |        |         |        |
| Bubamara (UKUPNO)        | 0        | 0          | 0          | 0       | 0          | 0         | 0         | 0         | 0      | 0                |        |         |        |
| Matični objekt: Bubamara | 0        | 0          | 0          | 0       | 0          | 0         | 0         | 0         | 0      | Spremi           |        |         |        |
| Tratinčica               | 0        | 0          | 0          | 0       | 0          | 0         | 0         | 0         | 0      | Spremi           |        |         |        |

#### SLIKA 55. POLJA ZA UNOS PODATAKA U DIJELU POSEBNI PROGRAMI/DRAMSKO-SCENSKI

| Rano učenje stranog | jezika        | Glazben         | Likov           | ni Dr        | amsko-sc        | enski          | Sportski       | /Ritmika/F     | Ples | Ekološki/Održi     | vi razvoj | Vjerski | Ostali |  |
|---------------------|---------------|-----------------|-----------------|--------------|-----------------|----------------|----------------|----------------|------|--------------------|-----------|---------|--------|--|
| SPORTSKI PRO        | OGRA          | MI TE           | PROG            | RAM          | RITM            | IIKE I         | PLES           | A              |      |                    |           |         |        |  |
| Naziv               | Cjelodne<br>S | vni - od 7<br>M | do 10 sati<br>Z | Poludne<br>S | vni - od 4<br>M | do 6 sati<br>Z | Kraći - d<br>S | io 3 sata<br>M | z    | Sveukupno<br>djece |           |         |        |  |

| 140214                   | S | М | Z | S | М | z | S | М | z | djece  |
|--------------------------|---|---|---|---|---|---|---|---|---|--------|
| Bubamara (UKUPNO)        | 0 | 0 | 0 | 0 | 0 | 0 | 0 | 0 | 0 | 0      |
| Matični objekt: Bubamara | 0 | 0 | 0 | 0 | 0 | 0 | 0 | 0 | 0 | Spremi |
| Tratinčica               | 0 | 0 | 0 | 0 | 0 | 0 | 0 | 0 | 0 | Spremi |

#### SLIKA 56. POLJA ZA UNOS PODATAKA U DIJELU POSEBNI PROGRAMI/SPORTSKI/RITMIKA/PLES

| Rano učenje stranog      | j jezika | Glazber    | i Likov    | vni Dr  | amsko-so   | enski     | Sportski  | /Ritmika/I | Ples | Ekološki/Održivi razvoj | Vjerski | Ostali |
|--------------------------|----------|------------|------------|---------|------------|-----------|-----------|------------|------|-------------------------|---------|--------|
| EKOLOŠKI PRO             | OGRA     | MIIP       | ROGR       | AMI C   | DGO        | JA ZA     | ODR       | ŽIVI F     | RAZV | CJ                      |         |        |
| Mariu                    | Cjelodne | vni - od 7 | do 10 sati | Poludne | vni - od 4 | do 6 sati | Kraći - d | do 3 sata  |      | Sveukupno               |         |        |
| Naziv                    | s        | М          | z          | s       | М          | z         | S         | М          | z    | djece                   |         |        |
| Bubamara (UKUPNO)        | 0        | 0          | 0          | 0       | 0          | 0         | 0         | 0          | 0    | 0                       |         |        |
| Matični objekt: Bubamara | 0        | 0          | 0          | 0       | 0          | 0         | 0         | 0          | 0    | Spremi                  |         |        |

Spremi

#### SLIKA 57. POLJA ZA UNOS PODATAKA U DIJELU POSEBNI PROGRAMI/EKOLOŠKI/ODRŽIVI RAZVOJ

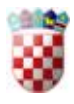

| Rano učenje stranog      | jezika  | Glazber     | ni Likov   | /ni Dr  | amsko-so   | enski     | Sportski  | /Ritmika/ | Ples | Ekološki/Održ | vi razvoj |  |
|--------------------------|---------|-------------|------------|---------|------------|-----------|-----------|-----------|------|---------------|-----------|--|
| JERSKI PROC              | GRAN    | 11          |            |         |            |           |           |           |      |               |           |  |
| Naziv                    | Cjelodr | evni - od 7 | do 10 sati | Poludne | vni - od 4 | do 6 sati | Kraći - ( | do 3 sata |      | Sveukupno     |           |  |
| THERE                    | S       | М           | z          | S       | Μ          | z         | S         | М         | z    | djece         |           |  |
| Bubamara (UKUPNO)        | 0       | 0           | 0          | 0       | 0          | 0         | 0         | 0         | 0    | 0             |           |  |
| Matični objekt: Bubamara | 0       | 0           | 0          | 0       | 0          | 0         | 0         | 0         | 0    | Spremi        |           |  |
| Tratinčica               | 0       | 0           | 0          | 0       | 0          | 0         | 0         | 0         | 0    | Spremi        |           |  |

SLIKA 58. POLJA ZA UNOS PODATAKA U DIJELU POSEBNI PROGRAMI/VJERSKI

| Rano učenje stranog      | jezika Glazbeni L | ikovni | Dram | isko-sce | nski | Sportski/Ritm      | ika/Ples E  | kološki/Održivi razvoj | Vjerski | Ostali |  |
|--------------------------|-------------------|--------|------|----------|------|--------------------|-------------|------------------------|---------|--------|--|
| OSTALI PROGR             | RAMI              |        |      |          |      |                    |             |                        |         |        |  |
| Naziv                    | Naziv programa    | s      |      | м        | z    | Sveukupno<br>djece |             |                        |         |        |  |
| Bubamara (UKUPNO)        |                   | 0      |      | 0        | 0    | 0                  |             |                        |         |        |  |
| Matični objekt: Bubamara |                   | 0      |      | 0        | 0    | Spremi             | Dodaj redak |                        |         |        |  |
| Tratinčica               |                   | 0      |      | 0        | 0    | Spremi             | Dodaj redak |                        |         |        |  |

SLIKA 59. POLJA ZA UNOS PODATAKA U DIJELU POSEBNI PROGRAMI/OSTALI

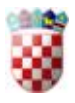

# Odjava

Link koji odjavljuje trenutnog korisnika i prebacuje na uvodnu stranicu. Nema posebnog sučelja.

## Kontakt

Otvara bočni menu s podacima za kontakt.

| KONTAKT                                    |
|--------------------------------------------|
| E-pošta<br>E-pošta: vrtici-obrasci@mzos.hr |
| Upute.pdf                                  |
|                                            |
|                                            |
|                                            |

SLIKA 60. MENU ZA KONTAKT I UPUTE

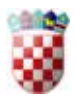

| Slika 1. Gumb Prijava                                                                                   |
|----------------------------------------------------------------------------------------------------|
| Slika 2. Sučelje prijave                                                                                |
| Slika 3. Polja za unos kada su svi podaci spremljeni i/ili nema promjena4                               |
| Slika 4. Polja za unos kada postoje nespremljene promjene4                                              |
| Slika 5. Pogreška pri pokušaju promjene sučelja bez spremanja podataka4                                 |
| Slika 6. Polja za pregled podataka (kada je obrazac zaključan)4                                         |
| Slika 7. Polja za unos koja imaju mogućnost dodavanja više redaka za pojedini objekt5                   |
| Slika 8. Polja za unos koja imaju mogućnost dodavanja više redaka (s dodanim retkom) za pojedini objekt |
| Slika 9. Linkovi osnovnog sučelja5                                                                      |
| Slika 10. Izgled pogrešaka koje se mogu javiti pri zaključavanju9                                       |
| Slika 11. Prikaz brojeva na početnoj stranici (kad se brojevi podudaraju i unos nije zaključan)9        |
| Slika 12. Prikaz brojeva na početnoj stranici (kad se brojevi ne podudaraju i unos je zaključan)9       |
| Slika 13. Sučelje za prikaz općih podataka o vrtiću (1. dio)10                                          |
| Slika 14 Sučelje za prikaz općih podataka o vrtiću (2.dio)11                                            |
| Slika 15. Sučelje za izmjenu osnovnih podataka o vrtiću11                                               |
| Slika 16. Sučelje za prikaz podataka o odgovornoj osobi - ravnatelju i osnivaču (suosnivačima)12        |
| Slika 17. Sučelje za unos ili promjenu podataka o odgovornoj osobi13                                    |
| Slika 18. Sučelje za unos ili promjenu podataka o osnivaču (kada osnivač nije osoba)13                  |
| Slika 19. Sučelje za unos ili promjenu podataka o osnivaču (kada je osnivač osoba)14                    |
| Slika 20. Sučelje za prikaz osnovnih podataka područnih objekata14                                      |
| Slika 21. Sučelje za unos ili izmjenu podataka područnih objekata15                                     |
| Slika 22. Prva dva sučelja za unos podataka o prostorima vrtića15                                       |
| Slika 23. Druga dva sučelja za unos podataka o prostorima vrtića16                                      |
| Slika 24. Prvi dio sučelja za unos podataka o radnicima16                                               |
| Slika 25. Drugi dio sučelja za unos podataka o radnicima17                                              |
| Slika 26. Polja za unos podataka u dijelu Podaci o ustanovi i radnicima/Podaci o skupinama17            |
| Slika 27. Polja za unos podataka u dijelu Redoviti programi po dobi/6-12 mjeseci                        |

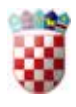

| Slika 28. Polja za unos podataka u dijelu Redoviti programi po dobi/13-18 mjeseci                          | 18 |
|----------------------------------------------------------------------------------------------------|----|
| Slika 29. Polja za unos podataka u dijelu Redoviti programi po dobi/19-24 mjeseci                          | 18 |
| Slika 30. Polja za unos podataka u dijelu Redoviti programi po dobi/3 godine                               | 19 |
| Slika 31. Polja za unos podataka u dijelu Redoviti programi po dobi/4 godine                               | 19 |
| Slika 32. Polja za unos podataka u dijelu Redoviti programi po dobi/5 godina                               | 19 |
| Slika 33. Polja za unos podataka u dijelu Redoviti programi po dobi/6 godina                               | 20 |
| Slika 34. Polja za unos podataka u dijelu Redoviti programi po dobi/7 godina                               | 20 |
| Slika 35. Polja za unos podataka u dijelu Redoviti programi po dobi/Mješovite skupine                      | 20 |
| Slika 36. Polja za unos podataka u dijelu Programi/Redoviti programi                                       | 21 |
| Slika 37. Polja za unos podataka u dijelu Programi/Programi javnih potreba/Program za djecu s<br>teškoćama | 21 |
| Slika 38. Polja za unos podataka u dijelu Programi/Programi javnih potreba/Program za darovitu djecu 2     | 22 |
| Slika 39. Polja za unos podataka u dijelu Programi/Programi javnih potreba/Program predškole               | 22 |
| Slika 40. Polja za unos podataka u dijelu Programi/Programi javnih potreba/Program za manjine              | 23 |
| Slika 41. Polja za unos podataka u dijelu Programi/Alternativni programi/Montessori                        | 23 |
| Slika 42. Polja za unos podataka u dijelu Programi/Alternativni programi/Steiner (Waldorfski)              | 23 |
| Slika 43. Polja za unos podataka u dijelu Programi/Alternativni programi/Agazzi                            | 24 |
| Slika 44. Polja za unos podataka u dijelu Programi/Alternativni programi/Zimmer                            | 24 |
| Slika 45. Polja za unos podataka u dijelu Programi/Alternativni programi/Reggio                            | 25 |
| Slika 46. Polja za unos podataka u dijelu Programi/Alternativni programi/Drugi                             | 25 |
| Slika 47. Polja za unos podataka u dijelu Posebni programi/Rano učenje stranoga jezika/Engleski jezik .2   | 26 |
| Slika 48. Polja za unos podataka u dijelu Posebni programi/Rano učenje stranoga jezika/Njemački jezika     | 26 |
| Slika 49. Polja za unos podataka u dijelu Posebni programi/Rano učenje stranoga jezika/Francuski jezika    | 27 |
| Slika 50. Polja za unos podataka u dijelu Posebni programi/Rano učenje stranoga jezika/Talijanski jezika   | 27 |
| Slika 51. Polja za unos podataka u dijelu Posebni programi/Rano učenje stranoga jezika/Španjolski jezik    | 27 |
| Slika 52. Polja za unos podataka u dijelu Posebni programi/Rano učenje stranoga jezika/Drugi jezici?       | 28 |
| Slika 53. Polja za unos podataka u dijelu Posebni programi/Glazbeni                                        | 28 |
| Slika 54. Polja za unos podataka u dijelu Posebni programi/Likovni                                         | 28 |

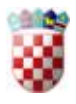

| Slika 55. Polja za unos podataka u dijelu Posebni programi/Dramsko-scenski         | 29 |
|------------------------------------------------------------------------------------|----|
| Slika 56. Polja za unos podataka u dijelu Posebni programi/Sportski/Ritmika/Ples   | 29 |
| Slika 57. Polja za unos podataka u dijelu Posebni programi/Ekološki/Održivi razvoj | 29 |
| Slika 58. Polja za unos podataka u dijelu Posebni programi/Vjerski                 | 30 |
| Slika 59. Polja za unos podataka u dijelu Posebni programi/Ostali                  | 30 |
| Slika 60. Menu za kontakt i upute                                                  | 31 |